In order to take the qualifying exam, you need to create an account on the WIKAMP PORT platform.

- 1. Go to: <u>https://port.edu.p.lodz.pl/</u>
- 2. Change the language to English (if necessary).

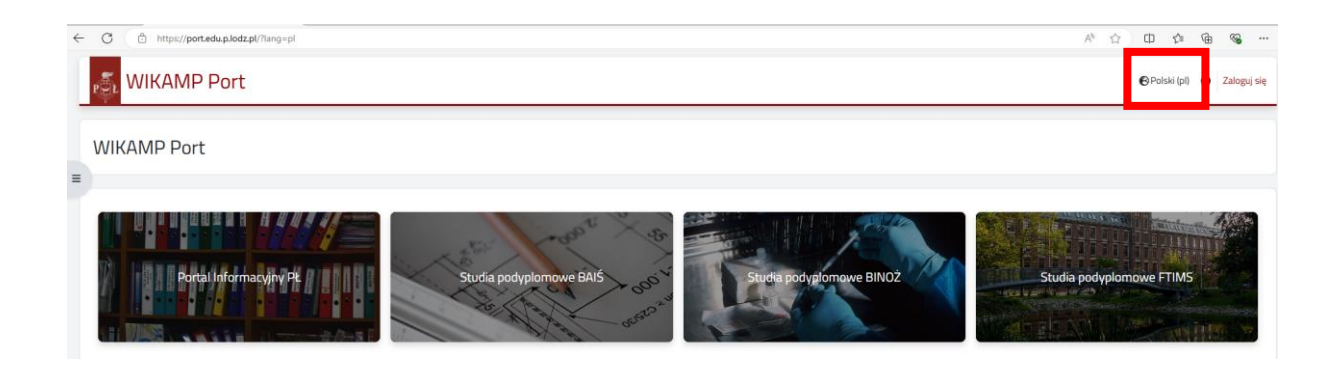

3. Click on "Log in".

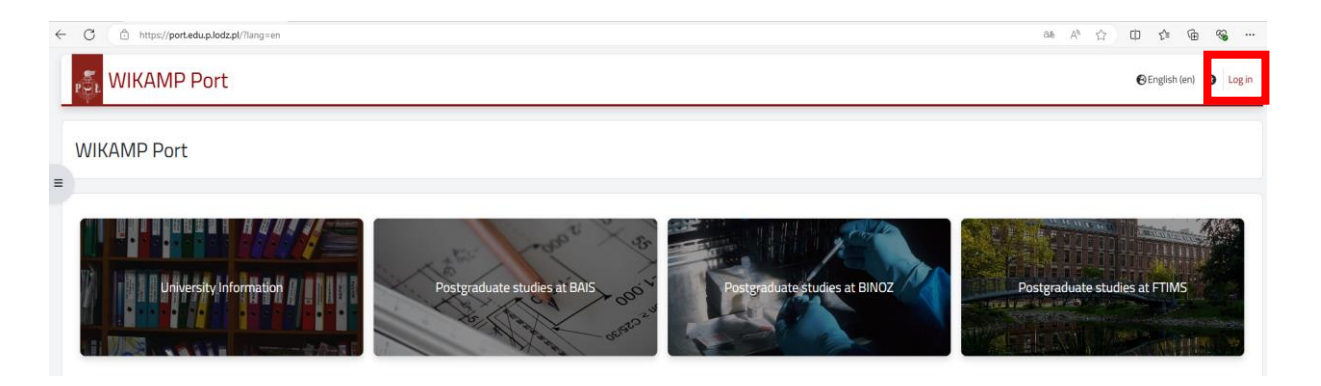

4. Select "Create new account" and follow the instructions. NOTE: you need to use the email address you provided to TUL Admissions

|   | WIKAI                                                                                                    | MP Port                                                                                                    |  |
|---|----------------------------------------------------------------------------------------------------|----------------------------------------------------------------------------------------------------|--|
|   | Username Password                                                                                                    | Forgotten your username or password?<br>Cookies must be enabled in your browser<br>Some courses may allow guest access |  |
|   | Log in                                                                                                    | Access as a guest                                                                                                    |  |
|   |                                                                                                    |                                                                                                    |  |
| 5 | Is this your first time here?<br>For full access to this site, you first need to create an account.<br>Create new account | <table-cell> English (en</table-cell>                                                                                  |  |
|   |                                                                                                    |                                                                                                    |  |

- 5. After the account has been created, log in.
- 6. Go to <u>https://port.edu.p.lodz.pl/course/view.php?id=163</u> and enrol in the course.

| WIKAMP Port                          | WIKAMP Platforr            | าร | ۹ | ð | ¢ | • |
|--------------------------------------|----------------------------|----|---|---|---|---|
| <ul><li>» ✓ TUL admissions</li></ul> | No enrolment key required. |    |   |   |   |   |

7. Click on the test. Read the instructions for the test.

| ENTRY EXAM IN ENGLISH LANGUAGE – BASIC LEVEL (B1) Powrót do kursu |                                                    |  |  |
|-------------------------------------------------------------------|----------------------------------------------------|--|--|
|                                                                   | Entry exam in English Language - BASIC LEVEL (B1)  |  |  |
|                                                                   | Entry exam in English language at BASIC LEVEL (B1) |  |  |